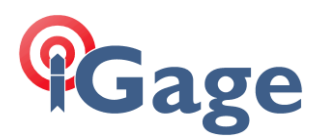

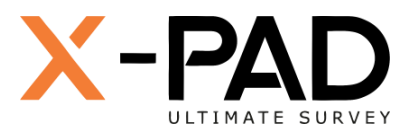

# X-PAD Ultimate FAQ Series

Backing up your X-PAD Data Collector

More FAQ's like this one are available here: [X-PAD FAQ Series]

Date: 19 September 2022

## Thesis

It is very easy to back up your <u>entire</u> X-PAD installation, including:

| Settings:             | Units, tolerances, averaging times, all default and named/site settings groups, CAD settings |
|-----------------------|----------------------------------------------------------------------------------------------|
| Coordinate Systems:   | User selected, user entered, defaults and named systems for Sites                            |
| Code lists:           | All Code lists, user and predefined                                                          |
| Previous Backups:     | All locally stored, previous backup files                                                    |
| Instrument Profiles:  | Base, Rover, Total Station profiles                                                          |
| Jobs:                 | Every job in every site                                                                      |
| Exported / Imported:  | Job import and export files                                                                  |
| Import / Export Schem | es: All import and output schemes and Templates                                              |
|                       | predefined and custom                                                                        |
| GEOIDS:               | GEOID grid files                                                                             |
| Background Maps:      | Google/Bing/OSM/ map tiles, custom maps                                                      |
|                       |                                                                                              |

to a single, compressed backup file.

The backup file can then be moved to another device, or the cloud and restored for a complete system backup.

This is especially valuable when moving (re-hosting) your X-PAD license to a new Android device.

Sections follow showing backup and restore operations.

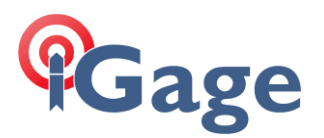

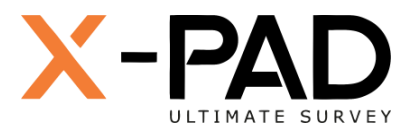

# Step-by-step Backup

From the main JOB menu, click on Job utilities.

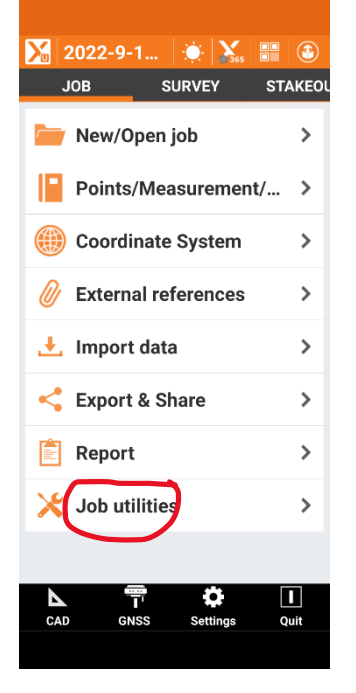

#### Click on Backup and Restore

| 🔀 Job utilities         |   |
|-------------------------|---|
| Job properties          | > |
| Save a copy of the job  | > |
| Delete job              | > |
| Delete site             | > |
| Restore job             | > |
| Compact and restore job | > |
| Backup and Restore      | > |
|                         |   |
| $\sim$                  |   |
|                         |   |
|                         |   |
|                         |   |
|                         |   |
|                         |   |
| $\triangleleft$         |   |
|                         |   |

#### Click on New backup

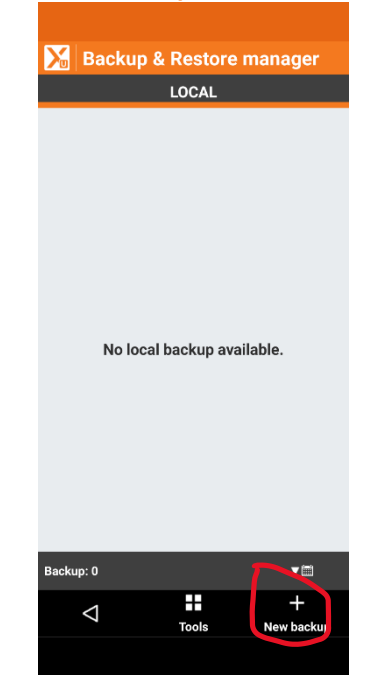

Enter a reasonable name for the backup file, if you are moving the installation backup all settings and sites:

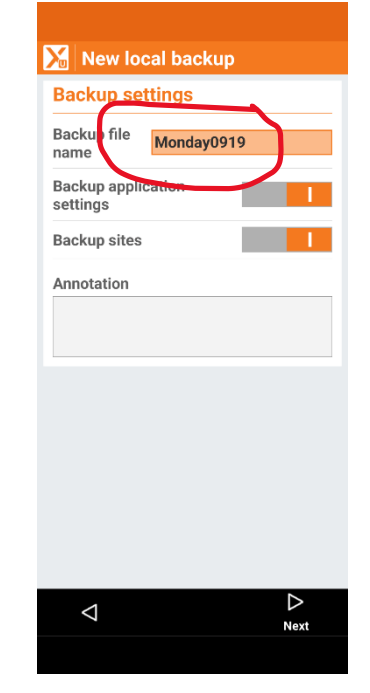

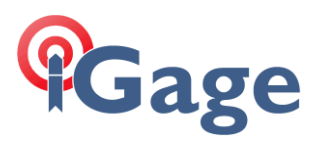

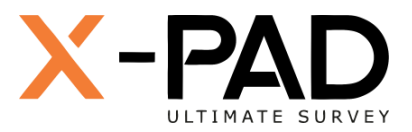

#### **Check** all of the sites for backup:

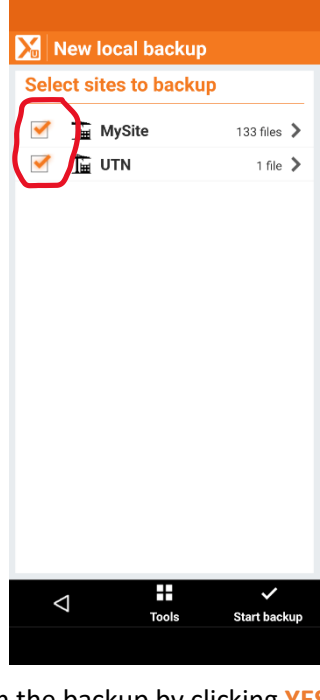

Confirm the backup by clicking YES:

| New local backup        |             |  |  |
|-------------------------|-------------|--|--|
| Select sites to backup  |             |  |  |
| The state               |             |  |  |
| <u>I</u> ⊞ MySite       | 133 files 🖌 |  |  |
| M THE UTN               | 1 file 📏    |  |  |
|                         |             |  |  |
|                         |             |  |  |
|                         |             |  |  |
| X-PAD                   |             |  |  |
| Do you want to start th | ne backup   |  |  |
|                         |             |  |  |
| operation ?             |             |  |  |
| operation ?             |             |  |  |
| operation ?             | NO VES      |  |  |
| operation ?             | NO YES      |  |  |
| operation ?             | NO YES      |  |  |
| operation ?             | NO VES      |  |  |
| operation ?             | NO VES      |  |  |
| operation ?             | NO VES      |  |  |
| operation ?             | NO VES      |  |  |
| operation ?             | NO VES      |  |  |

Wait while every item is compressed into a single backup file:

| New local           |              |              |
|---------------------|--------------|--------------|
| Select sites to     | o backu      | р            |
|                     | 0            | 122 filos    |
|                     | e            | TSS lifes    |
|                     |              | 1 file 🔰     |
|                     |              |              |
| Backup data         |              |              |
| Васкир              |              |              |
| Saving: (76/6868) I | Monday0919   | ).zip        |
| MySite.site/Braeme  | er-Kohlhoff. | afd4         |
|                     |              | 100%         |
|                     |              |              |
|                     |              | CANCEL       |
| _                   |              |              |
|                     |              |              |
|                     |              |              |
|                     |              |              |
|                     |              | ~            |
| $\triangleleft$     | Tools        | Start backup |
|                     |              |              |
|                     |              |              |

When the backup completes click OK:

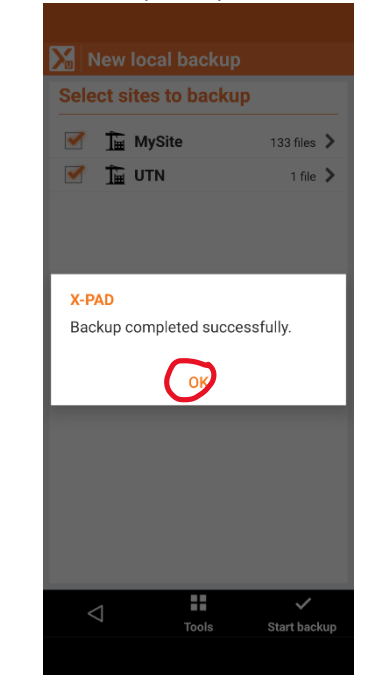

Click on the new backup and select Share to move the file

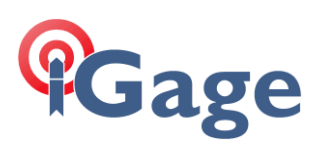

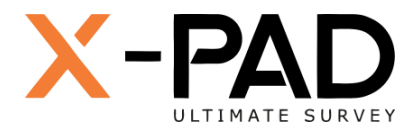

Click on the new backup file, then **Share** it to Google Drive, OneDrive or Dropbox. Alternatively you can manually copy the file off your device and onto the new device where X-PAD will be replicated.

The file will be in the folder:

./X-PAD/\_Data/LocalBackup/

With a .ZIP extension.

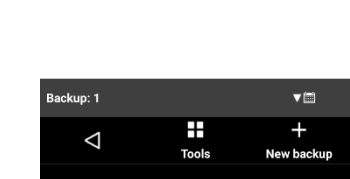

Backup & Restore manager LOCAL

19-09-22 14:31 >

👖 Delete

< Share

i Info backup

Monday0919

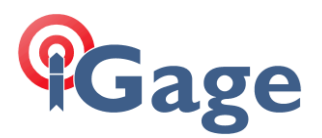

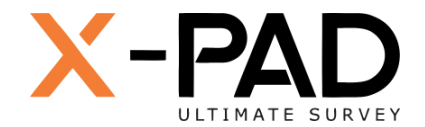

# Step-by-step Restore

If you are deploying a new device, move the backup file you previously made to the device folder:

./X-PAD/\_Data/LocalBackup/

Alternatively, if the backup file is located in another folder on the device, click on Tools (center bottom), then Load backup from file; you can then browse to the folder and file directly.

From the main JOB menu, click on Job utilities. 🔀 2022-9-1... 🔅 💥 📲 🕹 SURVEY STAKEOL JOB 🚞 New/Open job > Points/Measurement/... > (iii) Coordinate System > External references > 🛃 Import data > Export & Share > 🖹 Report > Job utilities > GNSS Ouit

## 🔀 Job utilities Job properties > > Save a copy of the job Delete job > > Delete site > Restore job > Compact and restore job Backup and Restore > $\triangleleft$

#### Click on Backup and Restore

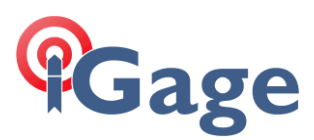

#### Click on Backup and Restore:

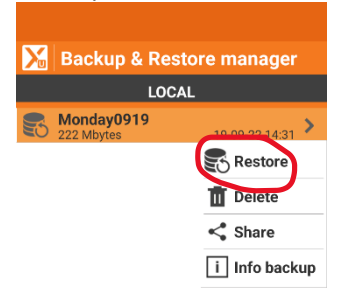

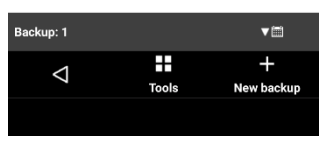

#### Click on Restore

| 🔀 Local r           | estore     |
|---------------------|------------|
| Parameter           | rs         |
| Backup file<br>name | Monday0919 |
| Annotation          |            |
|                     |            |
|                     |            |
|                     |            |
|                     |            |
|                     |            |
|                     |            |
|                     |            |
|                     |            |
|                     |            |
|                     | $\frown$   |
| _                   |            |
| 7                   | Next       |

Verify that it is the correct file, then click on Next

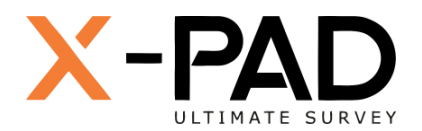

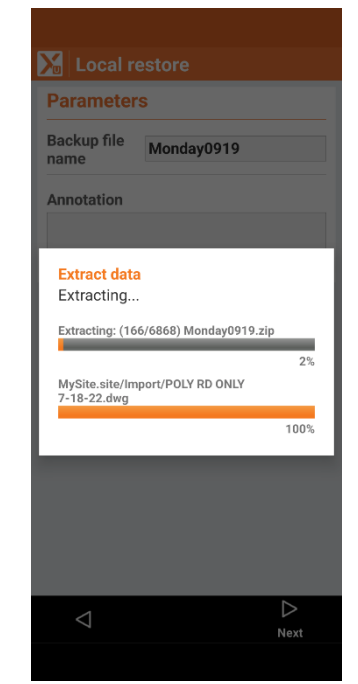

Wait for X-PAD to verify the entire backup file. This step does NOT restore the files, it only verifies that the backup file is complete and can be restored.

#### Choose the sites and data folder to restore

| Select file                  |   |
|------------------------------|---|
| _TEMP/Monday0919             |   |
| Data<br>0 files              | > |
| □ <b>MySite</b><br>133 files | > |
| D III 1 file                 | > |

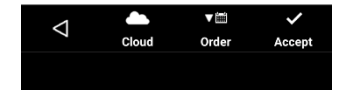

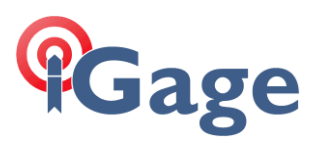

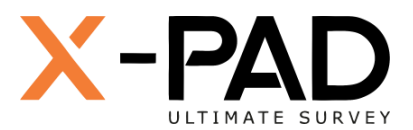

### typically, you will click ALL checkboxes:

| Select file         |   |  |
|---------------------|---|--|
| TEMP/Monday0919     |   |  |
| Jata Data 0 files   | > |  |
| MySite<br>133 files | > |  |
| UTN<br>1 file       | > |  |

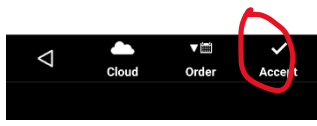

#### Click on Accept

| Local re            | estore               |      |
|---------------------|----------------------|------|
| Parameter           | s                    |      |
| Backup file<br>name | Monday0919           |      |
| Annotation          |                      |      |
|                     |                      |      |
| X-PAD               |                      |      |
| Do you want         | t to start the resto | re   |
|                     | NO                   | YES  |
|                     |                      |      |
|                     |                      |      |
|                     |                      |      |
|                     |                      |      |
|                     |                      |      |
| $\bigtriangledown$  |                      | Next |
|                     |                      |      |

## Click on **YES**

#### Wait while the files and folders are restored:

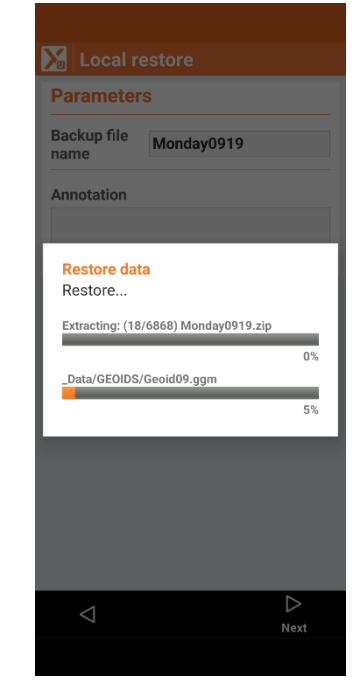

When the restore operation completes, your original installation will be fully replicated.